¿Cómo comprar?

## Flujo de compra en la tienda virtual

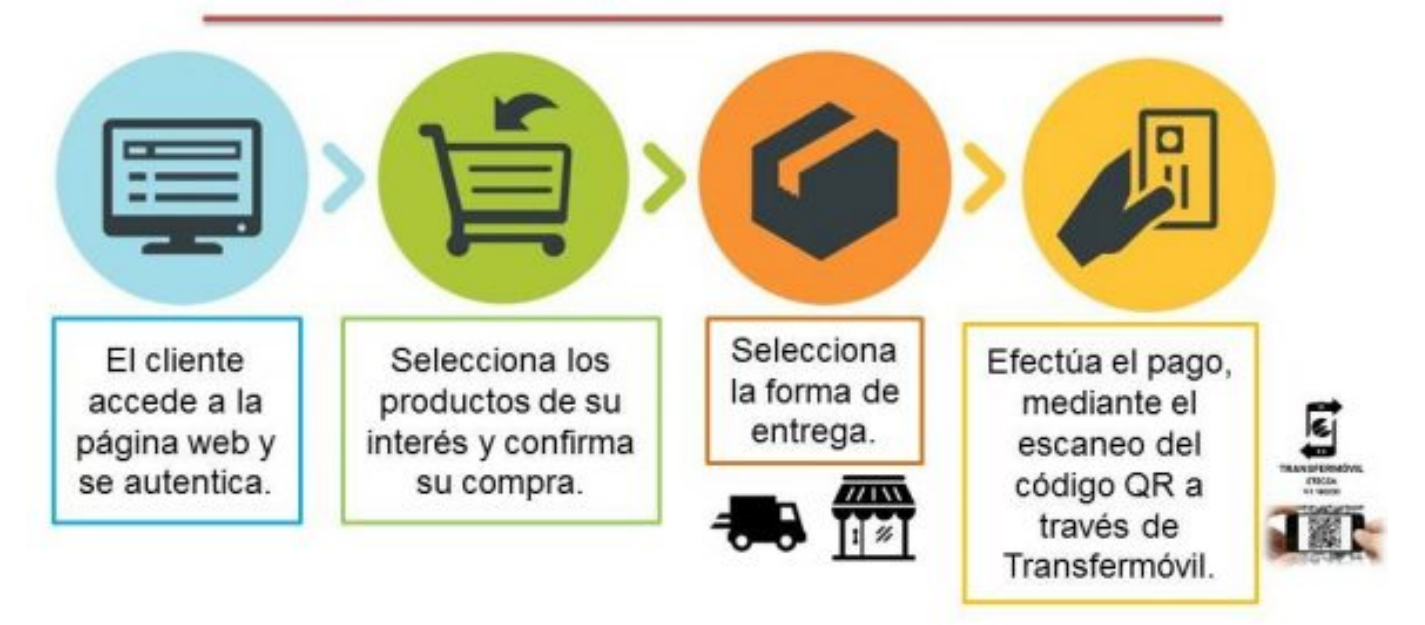

Para poder realizar compras lo primero que hay que hacer es el registro, una única vez. En lo adelante, el cliente va seleccionando de acuerdo con el tipo de productos y poniéndolo en una lista de compras (comúnmente conocido como carrito).

"Al terminar las compras se procede a efectuar el pago donde se listan todos los productos seleccionados y el importe total a pagar. A partir de esta acción continúa una secuencia de pasos en la que se definen los datos del beneficiario, que puede ser el mismo que compra u otra persona".

## 1- Imagen 1 (Entrar o Crear nueva Cuenta)

| Lista de Deseos Pagar |           |               | Bienvenido      | Bienvenido a Tuenvio CarlosIII, Entrar o Crear nueva cuenta |   |   |
|-----------------------|-----------|---------------|-----------------|-------------------------------------------------------------|---|---|
|                       |           |               | CUC -           | ₩0 Items -                                                  | 2 | ٩ |
| ALIMENTOS Y BEBIDAS   | BELLEZA - | ELECTRÓNICA - | PARA EL HOGAR + |                                                             |   |   |

 Luego de estar dentro de la Tienda Virtual con su usuario, debe realizar la compra que desee según su necesidad. Última actualización: Lunes, 11 Mayo 2020 12:13 Visto: 6773

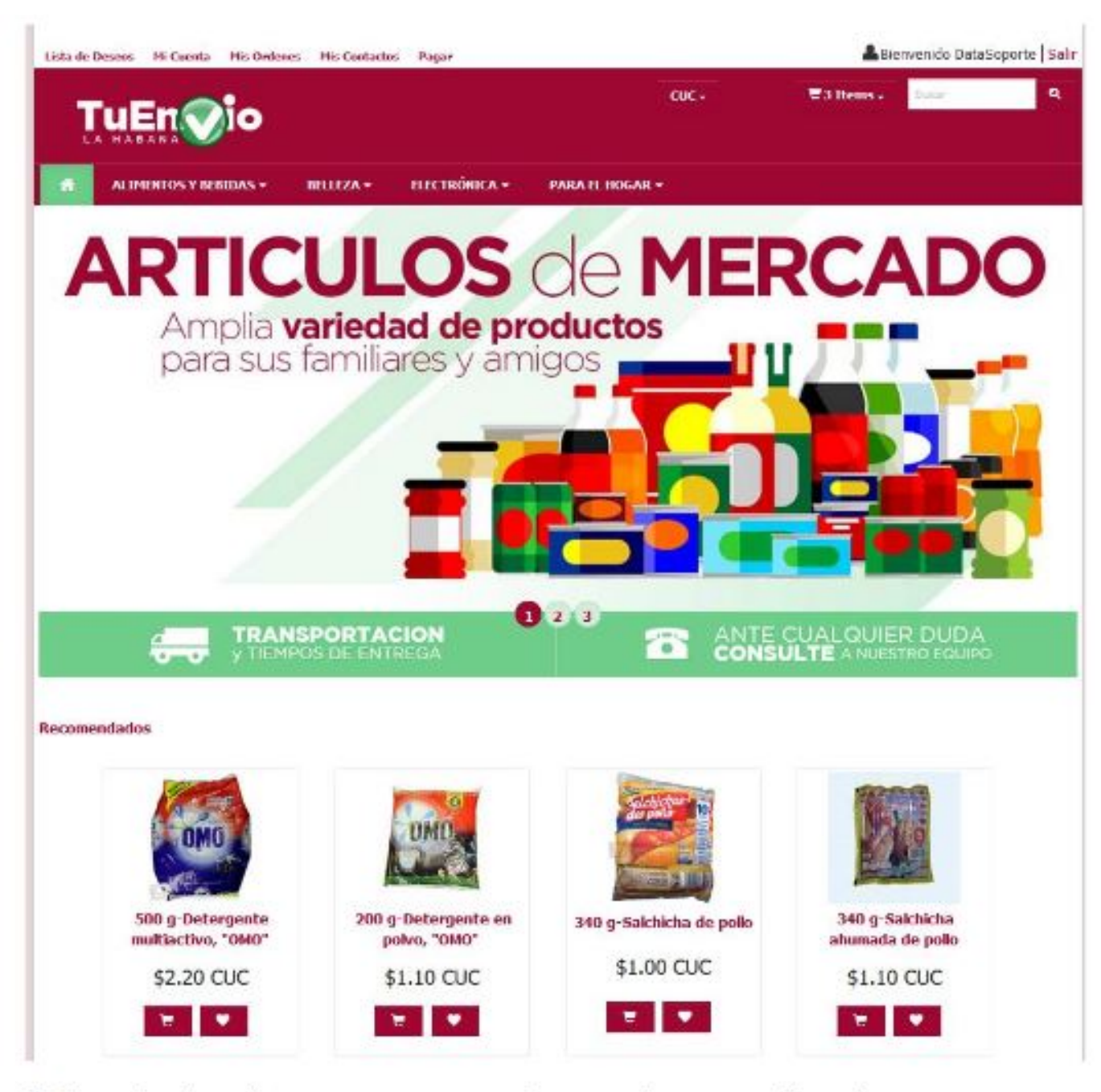

3- Después de realizar su compra, consulta su carrito para realizar el pago y revisar si todos los productos seleccionados son los correctos. O simplemente para pasar al pago directamente. Última actualización: Lunes, 11 Mayo 2020 12:13 Visto: 6773

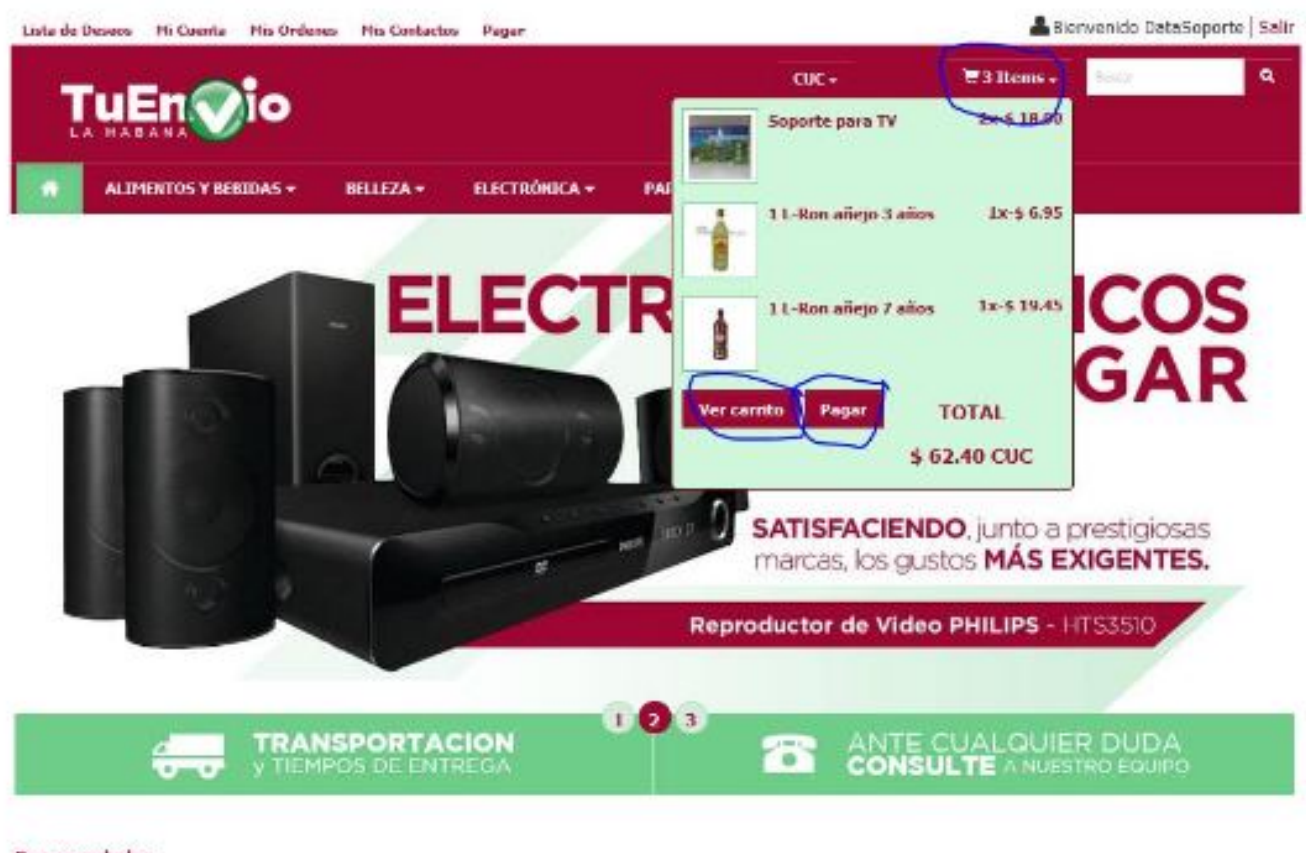

Recomendados

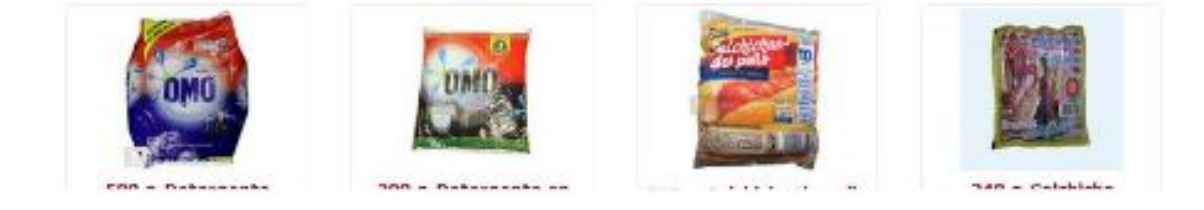

4- Llena los datos que le solicitan, sería su paso 1 de 6...

Última actualización: Lunes, 11 Mayo 2020 12:13 Visto: 6773

| A(        | SAR (PASO 1 I<br>ste paso debe registrar sus | datos como Re | mitente de la orden. |    |                   |   |  |
|-----------|----------------------------------------------|---------------|----------------------|----|-------------------|---|--|
| In        | formación del Cliente (Re                    | mitente)      |                      |    |                   |   |  |
| Nom       | bre:<br>ys                                   |               | Apellidos:<br>Tomes  |    |                   |   |  |
| Fech<br>1 | diciembre 91990                              |               | α                    |    |                   |   |  |
| Dire      | pción:                                       |               |                      |    |                   |   |  |
| ¢         |                                              |               |                      |    |                   |   |  |
| País      |                                              |               | Estado/Provincia:    |    | Cludad/Municipio: |   |  |
| Cu        | ba 🗸                                         |               | La Habana            | 3  | Diez de Octubre   | ~ |  |
| Telé      | fono:                                        |               | Correc; p            | -D |                   |   |  |

Así continua haciendo clic en siguiente hasta llegar al PASO 5 de 6. En el paso 5 tendrá un botón abajo a la derecha que dice **Enviar Orden**, al hacer clic, se le genera una página con el código QR. En el caso de que la compra sea desde la PC, debe escanear el código QR con su móvil, desde la app transfermovil, escogiendo la opción **Pago en Línea**, si la compra se realiza desde su móvil, vera un link que dice... clic aquí para acceder a transfermóvil en este teléfono.

Lluego le pedirá escoger el banco de su tarjeta, el PIN de telebanca y la moneda de su cuenta a operar (CUC,CUP). En el momento que haga clic en el botón aceptar, desde la app Transfermovil, se le descontará el monto correspondiente de su tarjeta y le llegara una notificación vía SMS de la compra.

Después de este paso, podrá visualizar en la página web, la

notificación del pago efectuado mediante un Recibo de Pago, que contienen todos los datos de la compra así como un número de orden ej.CAN0000370. Con este número usted puede seguir el estado de su orden desde la página web, accediendo al link Rastree su orden.

## ENLACE PARA ACCEDER A LOS SERVICIOS:

<u>TuEnvio Artemisa</u>: Panamericana. Calle 48 entre esquina 31 Artemisa. Teléfono: 47362436. Tiempo de Entrega:5-7 Días Hábiles

Cubadebate